## Edit / Disable / Delete User

You can disable a user account to prevent that user from logging into vCloud Director. To delete a user, you must first disable their account.

## Prerequisites

This operation requires the rights included in the predefined Organization Administrator role or an equivalent set of rights.

## Procedure

- 1. On the Virtual Datacenters dashboard screen, click the card of the virtual data center you want to explore.
- 2. From the main menu select Administration.
- 3. In the left panel under Access Control, click Users.
- 4. Disable a User
  - a. To disable a user account, click the radio button next to the user name, click **Disable**, and confirm that you want to disable the account.
- 5. Delete a User
  - a. To delete a user, click the radio button next to the disabled user name, click **Delete** and confirm that you want to delete the account. b. Leaving **Transfer user's objects to me** will mark your account as owner of any objects the deleted account created.
    - i. Note if you do not transfer their objects to yourself, they will be deleted.

## 6. Edit a User

- a. To edit a user, click the radio button next to the user name, click Edit and make the desired changes to their account.
- 7. Click Save.

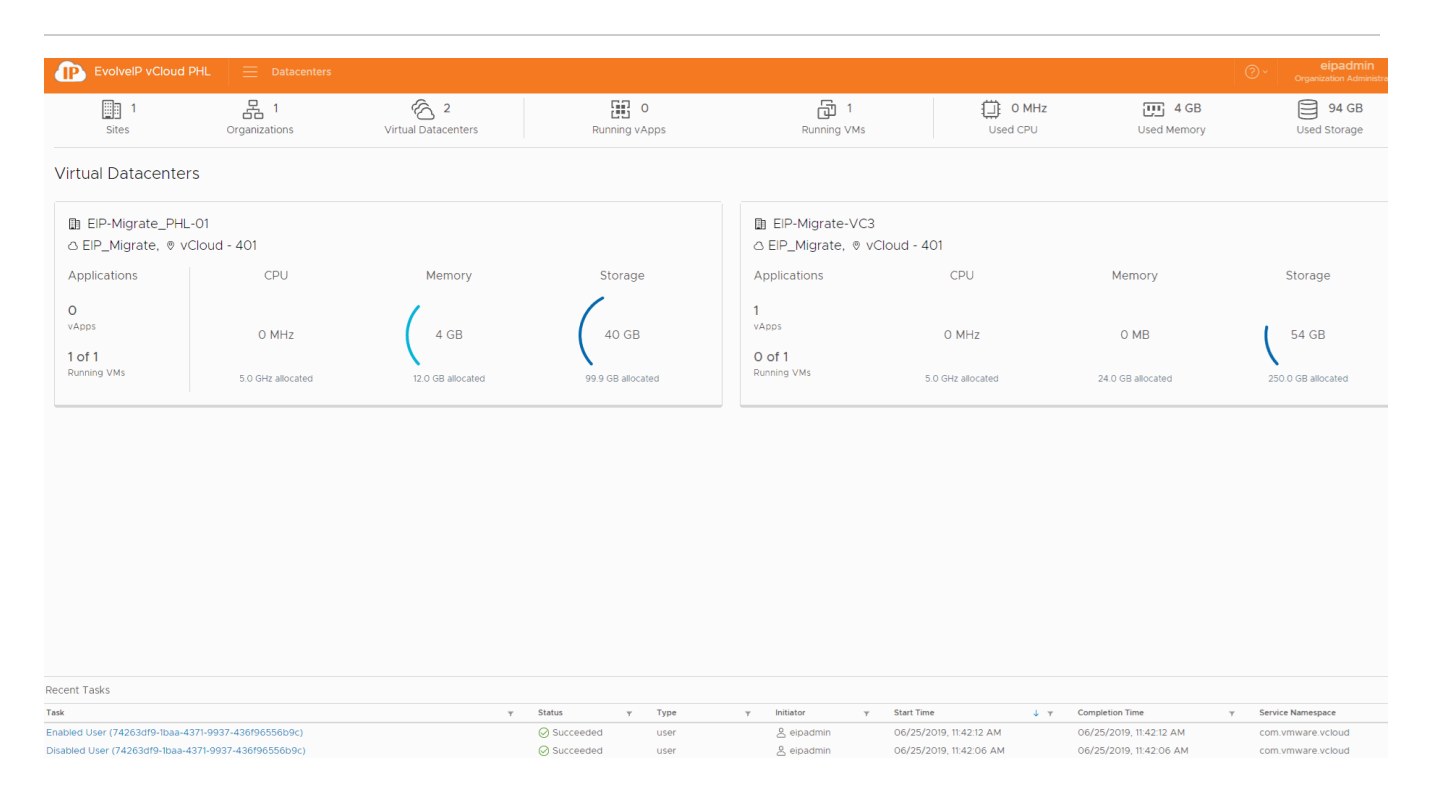